## Instrukcja logowania się do Office 365 dla uczniów Szkoły Podstawowej im. Jana Pawła II w Pyzdrach

W przeglądarce wpisujemy adres: <u>www.zsppyzdry.pl</u> lub klikamy link z wduszonym klawiszem Crtl. Po otwarciu strony klikamy łącze do strony logowania do Office365.

| $ \to \times $ | e 🗎 zsppyzdry.pl                                                                                                    | ର 🕁     | R  |
|----------------|----------------------------------------------------------------------------------------------------|---------|----|
|                | Call: 632768745   ⊠ Email: ssppyzdry@po b* ,4:pl                                                                                                    | 1 🛅     |    |
|                | Szkola Podstawowa iz gana Pawła II w Pyzdrach                                                                                                    |         |    |
|                | DZIENNIK DOKU ATY SZKOŁY + PROJEKTY I KONKURSY + SZKOŁA FILIALNA + HARCERZE MODDLE KONTAKT LOGOWANIE                                                                                                    |         |    |
|                | Office365 lagowanie                                                                                                    |         |    |
| 4              |                                                                                                    |         |    |
|                |                                                                                                    |         |    |
|                |                                                                                                    | 1       |    |
| N H            |                                                                                                    | AND.    |    |
| 1              |                                                                                                    |         | 71 |
|                |                                                                                                    | 1.1.1   | 71 |
|                |                                                                                                    |         | 71 |
|                | Office 365 w szkole – informacja dla rodzica lub opiekuna o<br>założeniu konta. Deklaracja dostępna przez e-dziennik.                                                                                                    |         | 7  |
|                | Office 365 w szkole – informacja dla rodzica lub opiekuna o zalożeniu konta. Deklaracja dostępna przez e-dziennik. Szkola Niepodleglej   Autma III Wydarzenia El wreckaja 2020 Szkola Niepodleglej                                                                                                    |         |    |
|                | Office 365 w szkole – informacja dla rodzica lub opiekuna o zalożeniu konta. Deklaracja dostępna przez e-dziennik. Szkoła Niepodległej   Admini III Wydarzenia 🖻 Kwiedel 3, 2020 Szkoła Niepodległej   Informacja dla rodzica lub opiekuna o zalożeniu konta e-mali w szkole. Szanowni Paśstwo, W Szkoła Niepodległej                                                                                                    | <u></u> |    |
|                | Office 365 w szkole – informacja dla rodzica lub opiekuna o zlożeniu konta. Deklaracja dostępna przez e-dziennik. Szkola Niepodleglej   Admin ≣ Wydarzenia @ Rwiedwi 3, 2020 Informacja dla rodzica lub opiekuna o zalożentu konta e-mail w szkole. Szanowni Pašstwo, W związku z wprowadzorym nauczaniem na odległośk w Szkole Podstawowej im. Jana Pawka II w Pydrach od 3 kwietnia 2020 będziemy korzystká z pakłada more Szkola Niepodleglej |         |    |

Klikamy zaloguj się i w 2 kolejnych oknach wpisujemy login odczytany w programie Vulcan, oraz hasło i klikamy "Zaloguj"

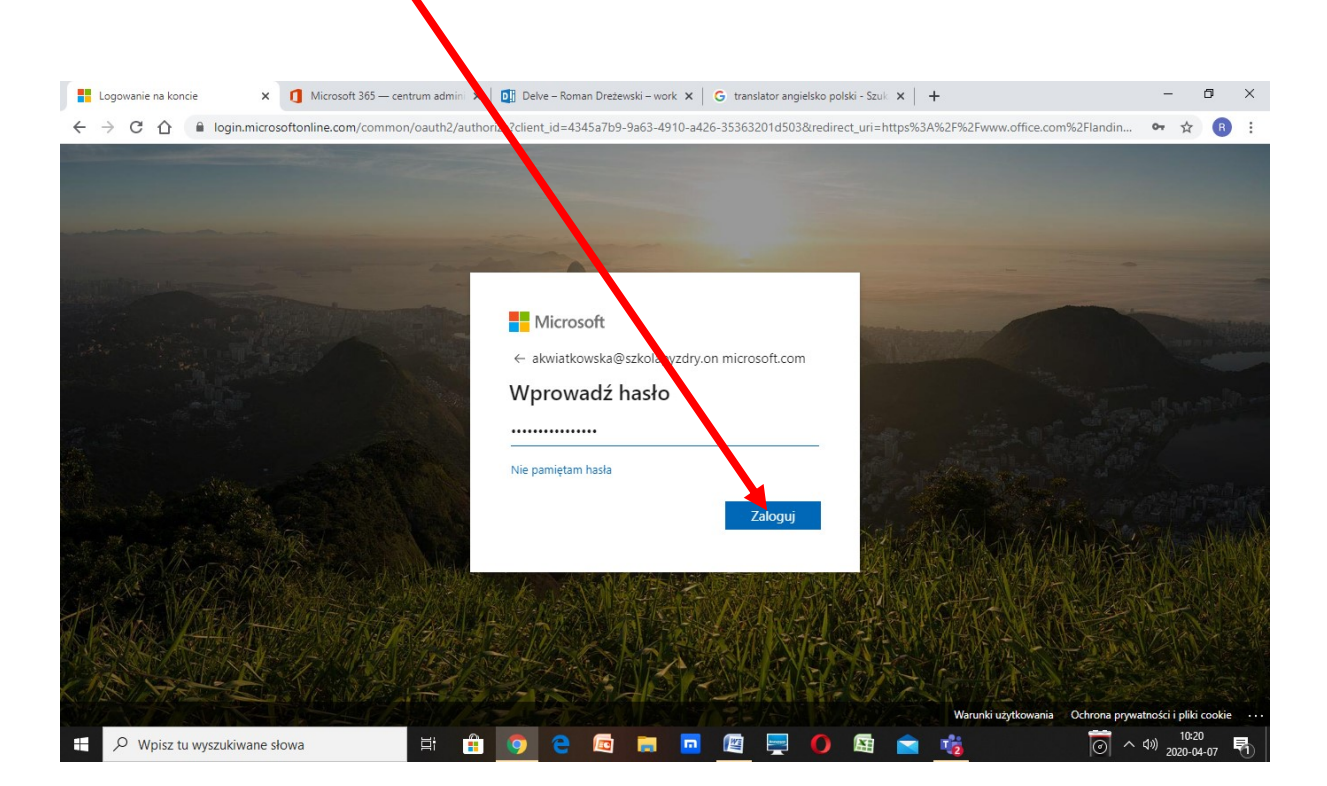

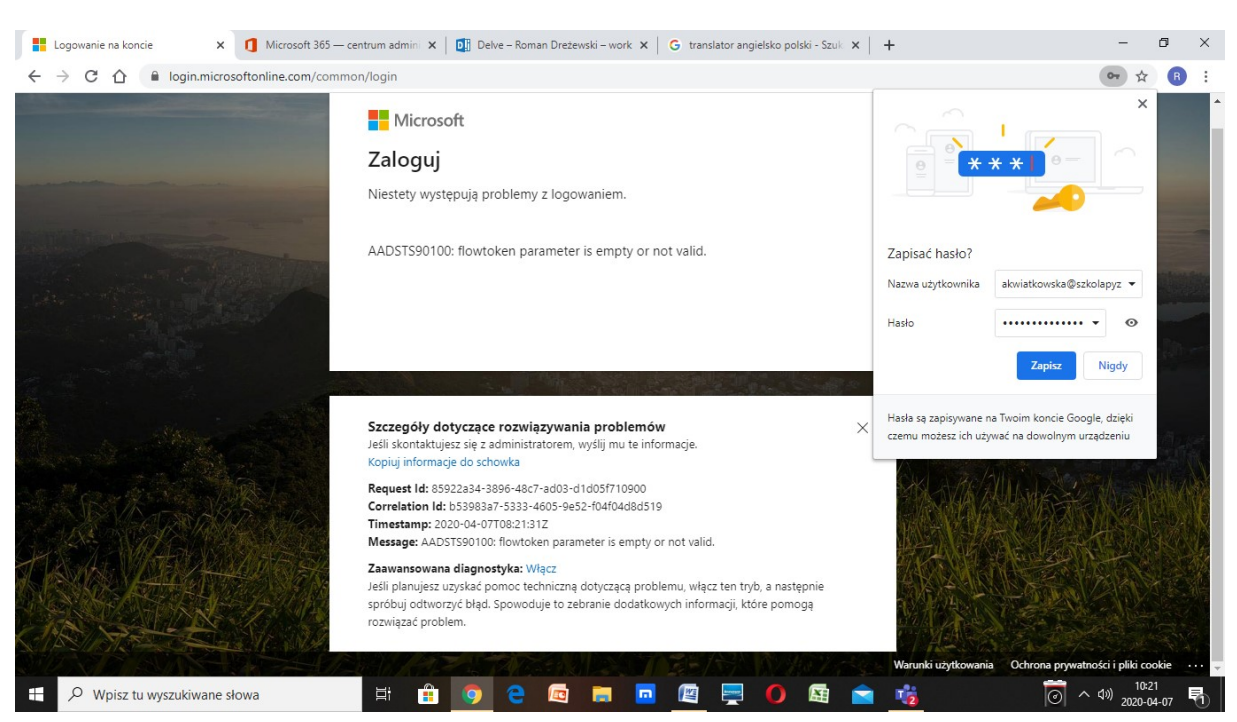

Jeśli pójdzie wszystko dobrze to zostaniemy poproszeni o podanie nowego hasła. Jeśli użyjemy dużej litery, małych oraz któryś ze znaków !@#\$%^&\*(). i cyfry, to hasło będzie na pewno wystarczająco mocne (8 znaków łącznie).

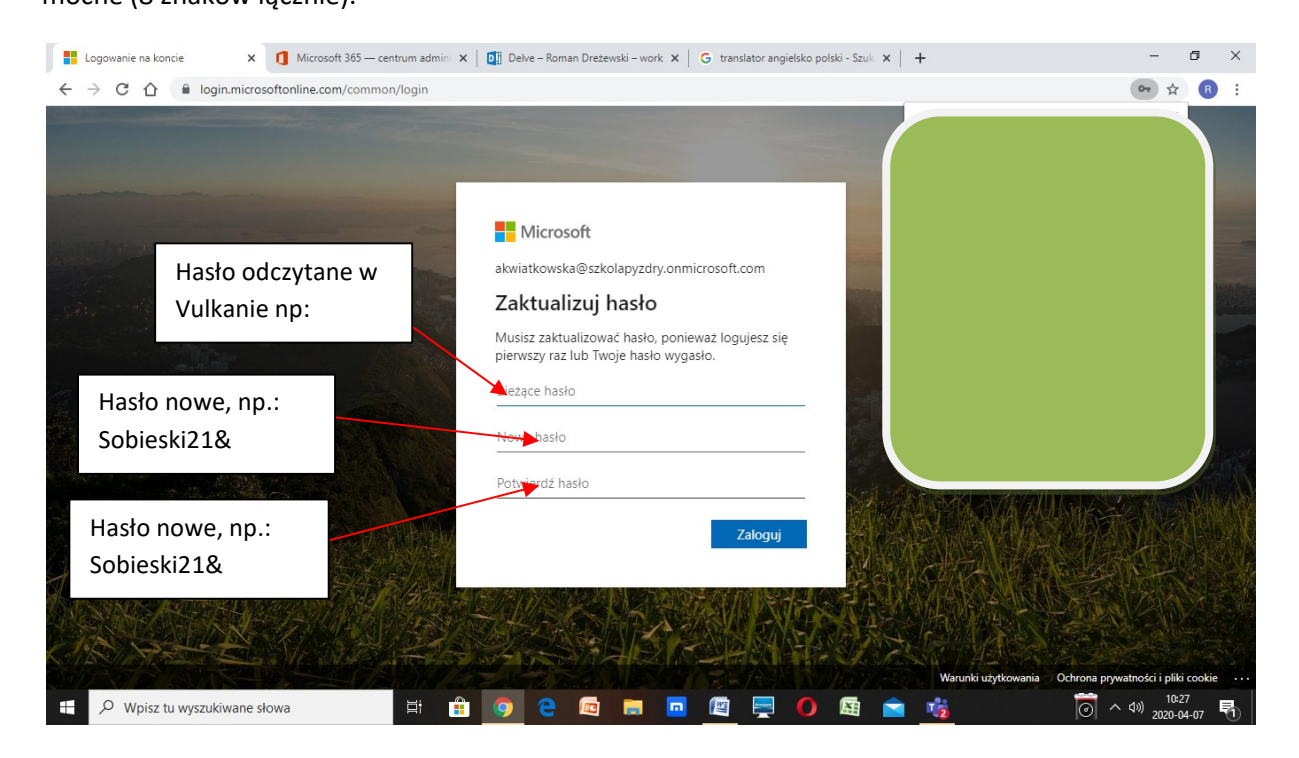

Gdyby pojawiło się takie okienko, należy wrócić do ponownego logowania.

| Logowanie na koncie × 1 Microsoft 365 - cer | trum admini 🗙 🛛 📴 Delve – Roman Drežewski – work 🗴 📔 G 🛛 translator angielsko polski - Szuli | ×   +                       | - 1                      | ٥     | × |
|---------------------------------------------|----------------------------------------------------------------------------------------------|-----------------------------|--------------------------|-------|---|
| ← → C ☆ @ login.microsoftonline.com/common  | /SSPR/End                                                                                    |                             | Ov \$                    | B     | : |
|                                             |                                                                                              | • * * * •                   | ×                        |       |   |
|                                             | Microsoft                                                                                    | Zaktualizować hasło?        |                          |       |   |
| and the second second                       | Potrzeba wiecej informacij                                                                   | Kliberii                    | zdry.o 👻                 |       |   |
|                                             | Twoja organizacja potrzebuje więcej informacji do<br>zabezpieczenia Twojego konta            | кикпіј                      | • 💿                      |       |   |
| States - and                                | Na razie pomiń (będzie to wymagane za 14 dni)                                                | "Dalei"                     | le, dzięki               |       |   |
| And Marsh                                   | Dowiedz się więcej                                                                           | , , <b>,</b>                | sądzeniu                 |       |   |
| Stopphar de la                              | Dairy                                                                                        |                             | THE                      |       |   |
| TROUGH IN                                   |                                                                                              |                             |                          |       |   |
| AS ALLE LAR                                 |                                                                                              | Warunki użytkowania Ochrona | prywatności i pliki c    | ookie |   |
| H V Wpisz tu wyszukiwane słowa              | H 🟦 🌖 C 🖾 🗖 🗖 🖉 📮 🚺 🛤                                                                        | 💼 🤹 同                       | ^ (\$)) 10:30<br>2020-04 | -07   |   |

Należy teraz zainstalować na telefonie komórkowym aplikację "Authenticator" - do pobrania w Sklepie Play, z pomocą którego zeskanujemy kod oraz odczytamy wyświetlony QR kod.

Gdy to uczynimy klikamy skonfiguruj.

| 🔗 Dodatkowa weryfikacja zabezp 🗴 🚼 Typowe problemy z uwierzytel: 🗴 🚺 Microsoft 365 — centrum adm: 🗴 🔯 Delve – Roman Drežewski – w: 🗴 🔓 translator angielsko polski - S: 🗴 🕇                                                                                                    | - 0                       | × |
|----------------------------------------------------------------------------------------------------|---------------------------|---|
| ← → C 🏠 🔒 account.activedirectory.windowsazure.com/proofup.aspx?culture=pl-PL&requirement=App                                                                                                    | ☆ R                       | : |
| Microsoft                                                                                                    |                           |   |
| Dodatkowa weryfikacja zabezpieczeń                                                                                                    |                           |   |
| Zabezpiecz swoje konto, dodając weryfikację telefoniczną hasła. Obejrzyj wideo, aby zobaczyć, jak zabezpieczyć swoje konto                                                                                                    |                           |   |
| Krok 1. Jak mamy się z Tobą skontaktować?<br>Aplikacja mobilna                                                                                                    |                           |   |
| Jak chcesz korzystać z aplikagji mobilnej?   Odbieraj powiadomienia dotyczące weryfikacji   Image: Strategy i strategy i stra |                           |   |
| Aby korzystać z tych metod weryfikacji, musisz skonfigurować aplikację Microsoft Authenticator.<br>Skonfiguruj Skonfiguruj aplikację mobilną.                                                                                                    |                           |   |
|                                                                                                    |                           |   |
| 🖬 Llpny użytkownik office 365.do                                                                                                    |                           |   |
| 62020 Microsoft Informaçie prawne   Ochrona prywatności                                                                                                    |                           |   |
| 🗄 🔎 Wpisz tu wyszukiwane słowa 🛛 🛱 💼 💿 🤮 📼 🚍 🗖 🖉 🚍 👘 🖍 🔞                                                                                                    | (10:39<br>(1)) 2020-04-07 | 1 |

Pokaże się w następnym oknie QR kod, który po uruchomieniu aplikacji **Authenticator** skanujemy. Na telefonie wyświetli się kod cyfrowy, który należy wpisać do kolejnego okna.

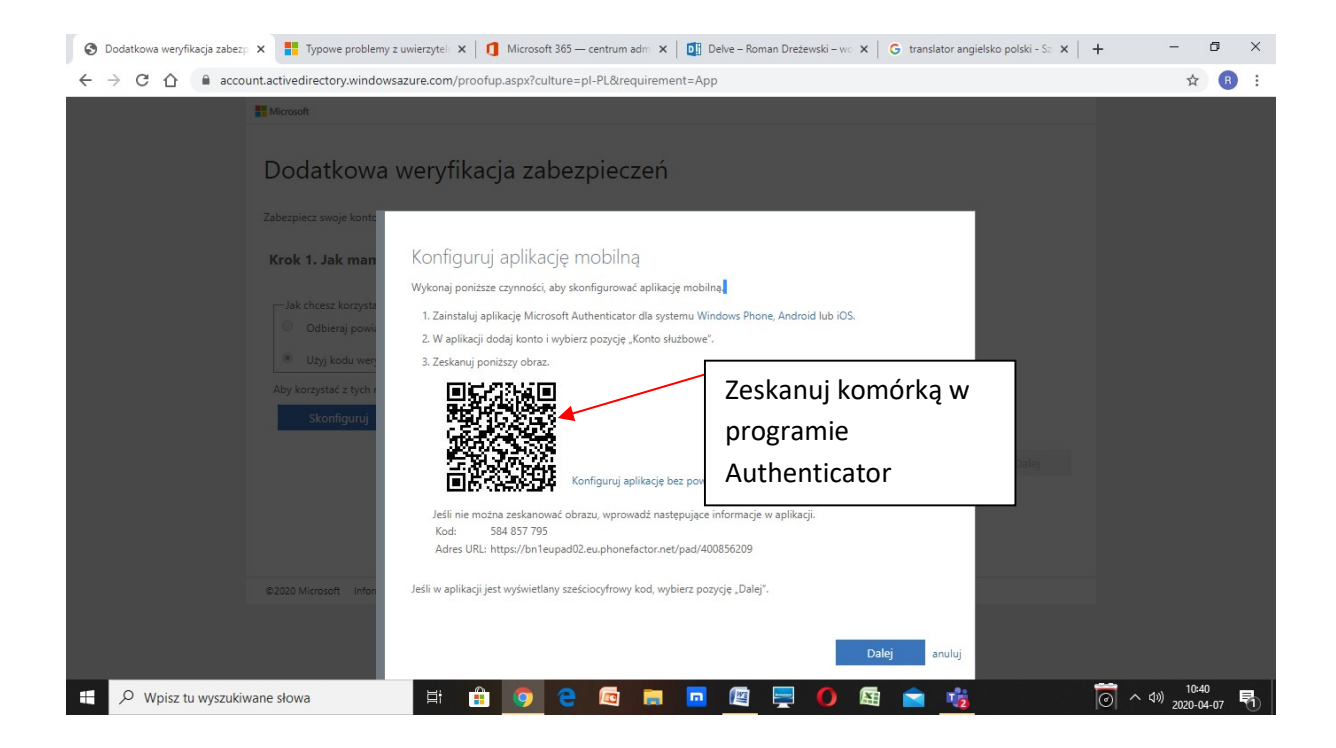

| Microsoft Wprowadź kod cy                                                                                                    | vfrowy i         |  |
|----------------------------------------------------------------------------------------------------|------------------|--|
| Dodatkowa weryfikacja zabezpiecze kliknij przycisk "V                                                                                                    | Veryfikuj"       |  |
| Zabezpiecz swoje konto, dodając weryfikację telefontzną hasła. Obejrzyj wideo, aby zobaczyć, jak zabezpieczyć swoje konto<br>Krok 2. Wprowadź kod weryfikacyjny z aplikacji mobilnej<br>Wprowadź kod weryficacyjny wyświetlany w aplikacji.<br>575665 | Anuluj Weryfikuj |  |
| ©2020 Microsoft informacje prawne   Ochrona prywatności                                                                                                    |                  |  |
|                                                                                                    |                  |  |

| Morout<br>Dodatkowa weryfikacja zabezpieczeń                                                                                                    | Nowe okno z tym kom                                        | unikatem śv | viadczy o |  |
|----------------------------------------------------------------------------------------------------|------------------------------------------------------------|-------------|-----------|--|
| Zabezpiecz swoje konto, dodujac weryfikację telefoniczną kada. Okerzyj preto, aby zobacz<br>Krok 2. Wprowadź kod weryfikacyjny wpłakacji mobilnej<br>Weryfikacją powiodla się. Przechodziny do następnego krósu. | powodzeniu, teraz tylko należy kliknąć<br>przycisk gotowe. |             |           |  |
|                                                                                                    | Gotowe                                                     |             |           |  |
| ©2020 Microsoft informacje prawne   Ochrona prywatności                                                                                                    |                                                            |             |           |  |

Tak wygląda pulpit ucznia w Office 369 po zalogowaniu.

| 1 Microsoft Office — strona główn X 1 Microsoft 365 — centrum a                                                                                                    | dmini 🗙   🚺 Delve – Roman I | Dreżewski – work 🗙 📔 | G translator angielsko polski | -Szuk ×   + |                                                                  | - ø ×                         |  |
|----------------------------------------------------------------------------------------------------|-----------------------------|----------------------|-------------------------------|-------------|------------------------------------------------------------------|-------------------------------|--|
| ← → C △ ● office.com/?auth=2                                                                                                    |                             |                      |                               |             | 07                                                               | ⊕ ☆ 🖪 ፤                       |  |
| Office 365                                                                                                    | 🔎 Wyszukaj                  |                      |                               |             | Q<br>Menedžer kont dla k                                         | ? AK<br>onta Anna Kwiatkowska |  |
| Dzień dobry, Anna                                                                                                    |                             |                      |                               |             | Zainstaluj pakiet Office $\ \ \ \ \ \ \ \ \ \ \ \ \ \ \ \ \ \ \$ |                               |  |
| Rozpocznij Outlook OneDrive                                                                                                    | Word Excel                  | PowerPoint           | OneNote SharePoi              | nt Teams    | Sway Wszystkie<br>aplikacje                                      |                               |  |
| Ostatnio używane Przypięte Udostępn                                                                                                    | → Przekaź i otwórz          |                      |                               |             |                                                                  |                               |  |
| Brak ostatnio używanych dokumentów online pakietu Office<br>Udotępniaj zawatość i współpracuj z innymi osobami. Aby rozpocąć, utwórz nowy<br>dokument lub przedagnij dokument tutaj w celu przekazania i otwarcia go. |                             |                      |                               |             |                                                                  |                               |  |
|                                                                                                    |                             |                      |                               |             |                                                                  |                               |  |
| 🗄 🔎 Wpisz tu wyszukiwane słowa 🖽                                                                                                    | 💼 🧿 e 🛛                     | 🖾 📑 🗖                | 🛯 📮 🚺 I                       | A 📄 🍓       | 0 ^ 4                                                            | ) 10:32<br>2020-04-07 🖏       |  |